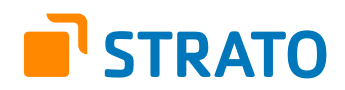

# **STRATO Mail Einrichtung** Windows Phone

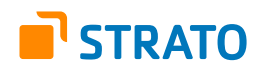

## **Einrichtung Ihrer E-Mail Adresse bei STRATO**

Willkommen bei STRATO! Wir freuen uns, Sie als Kunden begrüßen zu dürfen. Mit der folgenden Anleitung möchten wir Ihnen den Einstieg etwas erleichtern. Erfahren Sie alles Wissenswerte über das Anlegen Ihrer E-Mail Adresse(n) im STRATO Kundenservicebereich und die Nutzung dieser Adresse(n) mit Ihrem E-Mail Programm.

Um eine neue E-Mail Adresse anzulegen und mit dieser zu arbeiten, sind zwei grundsätzliche Schritte notwendig. Im ersten Schritt legen Sie ein neues E-Mail Postfach in Ihrem STRATO Kundenservicebereich an.

Um mit dem neuen E-Mail Postfach dann arbeiten zu können, verknüpfen Sie im zweiten Schritt Ihr neu angelegtes E-Mail Postfach mit dem von Ihnen verwendeten E-Mail Programm

### Inhalt

| 1 | Anlegen eines neuen E-Mail Postfachs<br>im STRATO Kundenservicebereich | 3 |
|---|------------------------------------------------------------------------|---|
| 2 | Nutzung der neu angelegten E-Mail Adresse mit Ihrem<br>E-Mail Programm | 5 |
| 3 | Einrichtung unter Windows Phone                                        | 6 |

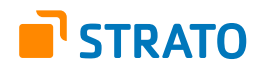

### 1. Anlegen eines neuen E-Mail Postfachs im STRATO Kundenservicebereich

Das Anlegen eines neuen E-Mail Postfachs dauert nur wenige Minuten. Sie können es direkt in Ihrem passwortgeschützten STRATO Kundenservicebereich vornehmen. Bitte halten Sie hierfür Ihre STRATO Kundennummer und Ihr Kundenpasswort bereit.

| _  |               |                            |        |
|----|---------------|----------------------------|--------|
| om | ain 1-8 →     | ≥ 20 -                     |        |
| \$ | Kennung       | ¢                          | \$     |
|    | wunschname.de | Starte                     | n 💼    |
|    | wunschname.de | Ihr Paket<br>E-Mails verwa | alten  |
|    |               | AppWizard<br>Paket upgrad  | en     |
|    | wunschname.de | Domains bes                | tellen |

### Login

Loggen Sie sich bitte zunächst unter der Adresse: https://www.strato.de/apps/CustomerService in Ihren Kundenservicebereich ein und rufen Sie den Menüpunkt **E-Mail Verwaltung** auf.

| 🗄 Neu   | anlegen 🖄 Postfach bearbeiten | 2 |
|---------|-------------------------------|---|
|         | E-Mail Postfach               |   |
|         | webmaster@[ALLEDOMAINS]       |   |
| 🗸 aktiv | 🛇 inaktiv 📰 Catchall 🙀 Aliase |   |
|         |                               |   |

### **E-Mail Verwaltung**

In der E-Mail Verwaltung erhalten Sie jederzeit einen Überblick über die in Ihrem STRATO Paket angelegten E-Mail Postfächer. Klicken Sie auf die Schaltfläche **Neu anlegen**, um mit der Einrichtung eines neuen Postfachs fortzufahren.

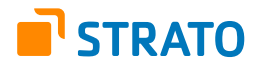

Tragen Sie in das Feld **E-Mail Adresse** bitte den Textabschnitt ein, der vor dem @-Zeichen Ihrer neuen E-Mail Adresse stehen soll. Zulässige Zeichen sind Ziffern und Buchstaben sowie Minus (-), Unterstrich (\_) und Punkt (.). Nicht erlaubt sind Sonderzeichen und Umlaute. Punkte dürfen weder am Anfang noch am Ende der Adresse noch aufeinander folgend eingesetzt werden.

Als Textabschnitt hinter dem @-Zeichen wählen Sie bitte eine in Ihrem STRATO Paket enthaltene Domain aus.

| er legen Sie ein neues E-Mail Postfach<br>terregeln können Sie konfigurieren, n | an. Sie k<br>achdem S | sönnen Aliase einrichten und Weiterleitungen definieren. Weitere<br>Sie das Postfach angelegt haben. |   |
|---------------------------------------------------------------------------------|-----------------------|----------------------------------------------------------------------------------------------------|---|
| Postfach einrichten                                                             |                       |                                                                                                    | 1 |
| E-Mail Adresse                                                                  | @                     | Domain ALLE DOMAINS                                                                                  |   |
| Passwort festlegen (8–12 Zeichen)                                               |                       | Sicherheitsstufe:                                                                                    |   |
| Passwort wiederholen                                                            |                       | Unsere Empfehlung für gute Passwörter G                                                              |   |

#### HINWEIS ZUR DOMAINAUSWAHL

Sie können ein E-Mail Postfach für jede Domain einzeln oder zentral für alle Domains Ihres Paketes anlegen. Möchten Sie das neue E-Mail Postfach zentral für alle Domains Ihres Auftrages anlegen, wählen Sie für das Feld "Domain" bitte "ALLE DOMAINS" aus.

#### Beispiel für den letzteren Fall (wunschname@ALLE DOMAINS):

Nachdem Sie Ihr Postfach mit Ihrem E-Mail Programm verknüpft haben, empfangen Sie sowohl die E-Mails, die an **name@wunschname-1.de** also auch die E-Mails, die an **name@wunschname-2.de** geschickt wurden.

Mittels der Felder **Passwort festlegen** und **Passwort wiederholen** legen Sie das Passwort für Ihr Postfach fest. Das Passwort wird zum Empfangen und Versenden von E-Mails benötigt.

Klicken Sie bitte auf die Schaltfläche **Postfach anlegen**, um den Vorgang abzuschließen. Das Anlegen des neuen Postfaches im STRATO Kundenservicebereich ist damit abgeschlossen.

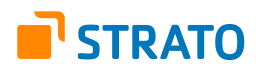

## 2. Nutzung der neu angelegten E-Mail Adresse mit Ihrem E-Mail Programm

Um über Ihr neu angelegtes E-Mail Postfach bzw. Ihre E-Mail Adresse nun E-Mails senden und empfangen zu können, benötigen Sie entweder ein E-Mail Programm (z.B. Ihres Smartphones, Microsoft Outlook, Mozilla Thunderbird) oder den STRATO Communicator.

Der STRATO Communicator ist in Ihrem STRATO Paket bereits enthalten (außer im Paket STRATO Domain). Er ist ein webbasiertes Programm, mit welchem Sie unter anderem E-Mails online versenden können. Sie benötigen hierfür lediglich einen Browser und Internetzugang. Der Login erfolgt mit Ihrer E-Mail Adresse und dem dazugehörigen, von Ihnen eingerichteten, Passwort.

Entscheiden Sie sich für ein E-Mail Programm, müssen Sie zunächst das zuvor im STRATO Kundenservicebereich angelegte E-Mail Postfach mit Ihrem E-Mail Programm verknüpfen. Neben dem Zugriff auf Ihr E-Mail Programm benötigen Sie dazu Ihre E-Mail Adresse, das dazugehörige Passwort und die folgenden Angaben zu den STRATO E-Mail Servern:

| Bezeichnung                   | Adresse        | Port |
|-------------------------------|----------------|------|
| Posteingangsserver (SSL/ TLS) | pop3.strato.de | 995  |
| Postausgangsserver (SSL/ TLS) | smtp.strato.de | 465  |
| IMAP-Server (SSL/ TLS)        | imap.strato.de | 993  |

#### HINWEIS

Aus Sicherheitsgründen unterstützt STRATO ausschließlich verschlüsselte Serververbindungen für alle E-Mail Postfächer. Achten Sie aus diesem Grund bitte auf die Verwendung der Verschlüsselung innerhalb von Ihrem E-Mail Programm.

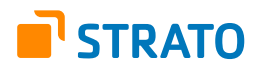

# 3. Einrichtung unter Windows Phone

Die Einrichtung Ihres neuen E-Mail Postfachs unter Mobile Phone umfasst 6 kurze Schritte und dauert nur wenige Minuten.

1. Rufen Sie im ersten Schritt bitte die **Anwendungsliste** auf. Hierzu wechseln Sie bitte von der Startseite Ihres Gerätes nach rechts. In der Anwendungsliste rufen Sie die Option **Einstellungen** und anschließend **E-Mailkonto + andere** auf.

2. Wählen Sie den Menüpunkt Konto hinzufügen > Erweitertes Setup aus.

3. Tragen Sie bitte das **E-Mail Postfach**, das Sie in Ihrem STRATO Kundenservicebereich angelegt haben, sowie das dazugehörige Passwort ein. Klicken Sie nach der Eingabe bitte auf Weiter.

4. Wählen Sie die Option Internet-E-Mail aus.

5. In der nächsten Ansicht tragen Sie bitte die folgenden Daten ein:

| Kontoname          | Der Kontoname ist frei wählbar und wird nur <b>lokal</b> auf Ihrem Windows-Phone<br>verwendet. Er empfiehlt sich, wenn Sie mehrere E-Mail Postfächer verwenden.<br>Diese können über den jeweiligen Namen optisch unterschieden werden. |
|--------------------|----------------------------------------------------------------------------------------------------|
| Ihr Name           | Tragen Sie hier Ihren <b>beliebigen Absendernamen</b> ein, welcher dem Empfänger<br>signalisiert, von wem die E-Mail versendet wurde.                                                                                                   |
| Posteingangsserver | imap.strato.com                                                                                                    |
| Kontotyp           | IMAP4                                                                                                    |
| Benutzername       | Tragen Sie bitte das <b>E-Mail Postfach</b> ein, das Sie in Ihrem<br>STRATO Kundenservicebereich angelegt haben.                                                                                                    |
| Kennwort           | Tragen Sie das Passwort ein, welches Sie im <b>STRATO Kundenservicebereich</b><br>für Ihr <b>E-Mail Postfach</b> vergeben haben.                                                                                                    |
| Postausgangsserver | smtp.strato.com                                                                                                    |

Aktivieren Sie bitte die Optionen Authentifizierung für Ausgangsserver erforderlich und Benutzername und Kennwort auch zum Senden von E-Mail verwenden.

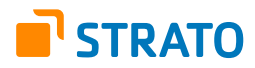

# 6. Klicken Sie auf **Erweiterte Einstellungen**. Aktivieren Sie die Checkboxen für die Optionen **SSL für eingehende E-Mails erforderlich** und **SSL für ausgehende E-Mails erforderlich**. Klicken Sie auf **Anmelden**.

Es erfolgt eine Überprüfung Ihrer Angaben. Nach positiver Prüfung ist Ihr Konto fertig angelegt. Bei fehlgeschlagener Überprüfung kontrollieren Sie bitte Ihre Angaben.